|               | zukaj w całym portalu | Q                   | Moja<br>Skrzynka             |                   |                         |
|---------------|-----------------------|---------------------|------------------------------|-------------------|-------------------------|
| KATALOG SPRAW | AKTUALNOŚCI           | POMOC               | _                            |                   |                         |
| Załatw sprawę | Domyślny              |                     |                              |                   |                         |
| J. Odebrane   | Globalny filtr        |                     | Pokaż zaawansowane           |                   |                         |
| 1 Wysłane     | 🗌 🔻 Nadawca 🖡         | Temat 🖡             |                              | Czas na<br>odbiór |                         |
| C Robocze     | POLITEC               | . Pismo ogólne do p | oodmiotu publicznego - stary | wzór - Pism       | <b>05.03</b> .<br>11:41 |
|               | POLITECHNIKA GDAŃSKA  | Odpowiedź test.xn   | nl                           |                   | <b>26.01.</b><br>10:38  |

Po zalogowaniu się do systemu ePUAP (epuap.gov.pl) wybieramy Załatw sprawę

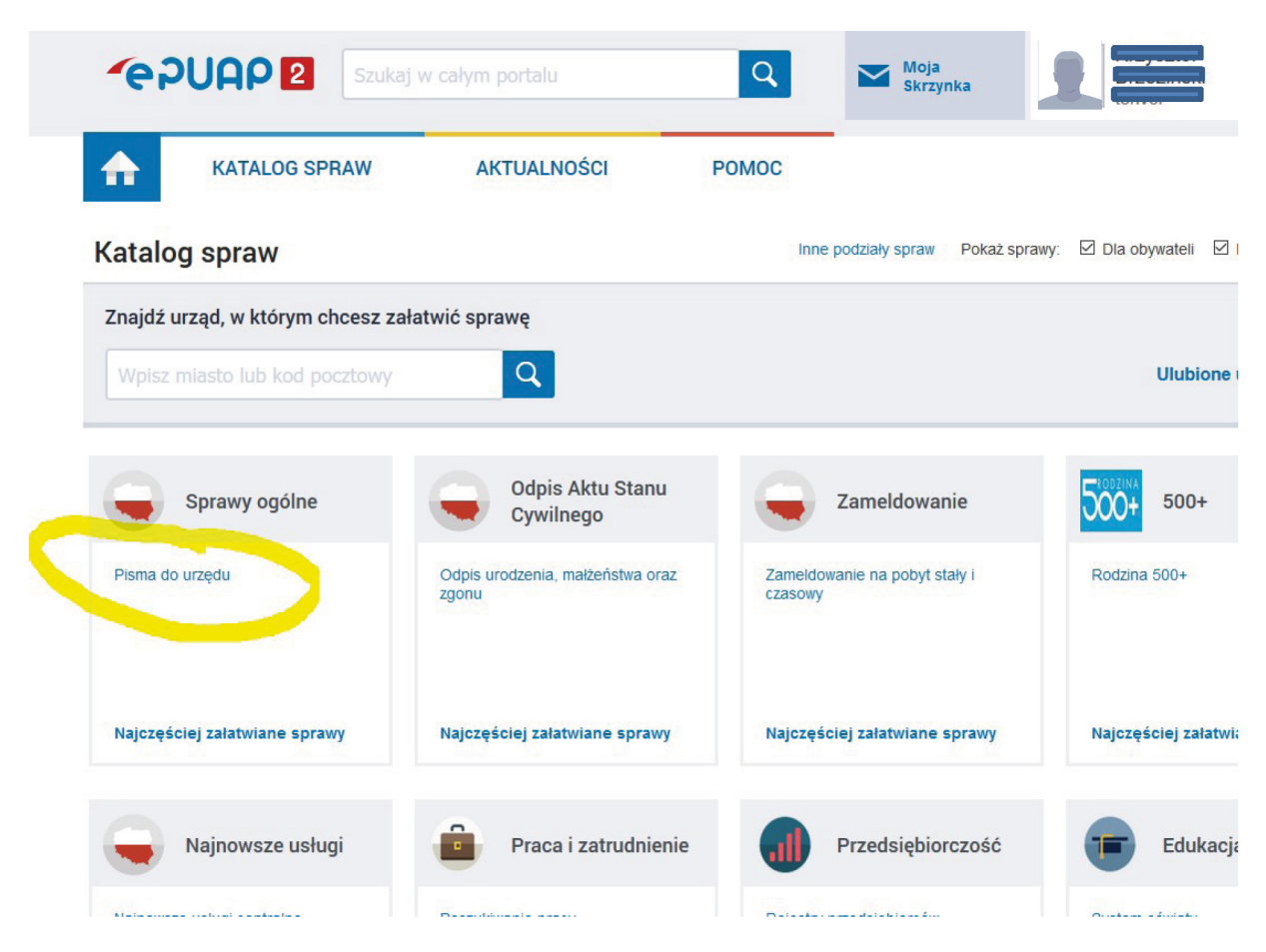

### Krok 2

Wybieramy z katalogu spraw Pismo do urzędu

| ajczęściej załatwiane sprawy       | Pisma do urzędu       |  |
|------------------------------------|-----------------------|--|
| Odwołania i zażalenia w trybie pos | tępowania podatkowego |  |
| Pismo ogólne do podmiotu publica   | nego                  |  |
| Pismo ogólne do podmiotu publica   | mego - stary wzór     |  |
| Udostępnianie informacji publiczn  | ej                    |  |
|                                    |                       |  |

Wybieramy Pismo ogólne do podmiotu publicznego – stary wzór

| prawy ogóln                                                            | ne: Pisma do urzędu                                                                                                    |                                                                                                    |    |     | Zobacz inne sp | orawy |
|------------------------------------------------------------------------|----------------------------------------------------------------------------------------------------|----------------------------------------------------------------------------------------------------|----|-----|----------------|-------|
| elektronicznej v<br>lub doręczanyc<br>w przypadkach<br>• organ adminis | wnoszonych za pomocą el-<br>ch przez podmioty publiczn<br>n gdy łącznie spełnione są<br>stracji publicznej nie określ<br>o umożliwiającego załatwie | ektronicznej skrzynki podawczej<br>e za potwierdzeniem doręczenia<br>następujące warunki:<br>ił wzoru dokumentu<br>enie danej sprawy; | a, | Zał | atw sprawę 🕨   |       |

Krok 4

Wybieramy Załatw sprawę

Krok 5

W miejscu Ustaw/zmień adresata wpisujemy Politechnika Gdańska

| Od: (1) (1) (1) (1) (1)                                                                                                    |                                                                                   |
|----------------------------------------------------------------------------------------------------|-----------------------------------------------------------------------------------|
| Do: POLITECHNIKA GDAŃSKA (/politechnikagdanska/SkrytkaESP);                                                                                                    |                                                                                   |
| Dokument nie posiada podpisów elektronicznych<br>Dokument jest aktualnie zaadresowany do podmiotu <b>POLITECHNIKA GDAŃSKA</b> (adres skrytki /politechnikagdans<br>zmienić adresata skorzystaj z sekcji poniżej.                                                                                                    | ka/SkrytkaESP ). Jeśli chcesz                                                     |
| Ustaw/zmień adresata                                                                                                    |                                                                                   |
| politechnika gdańska<br>Znaleziono 1 instytucji:<br>wybierz adresata<br>POLITECHNIKA GDAŃSKA                                                                                                    |                                                                                   |
| Wybrany odbiorca: POLITECHNIKA GDAŃSKA (politechnikagdanska)                                                                                                    |                                                                                   |
| Wnioskodawca:<br>Chcę poprawić (uzupełnić) dane ręcznie<br>PESEL: Protectore<br>NIP:<br>MIP:<br>MIP: | Gdańsk (miasto), 2018-3-20                                                        |
|                                                                                                    | <b>POLITECHNIKA GDAŃSKA</b><br>GDAŃSK<br>GDAŃSK<br>ul. Gabriela Narutowicza 11/12 |
| Rodzaj pisma:<br>wniosek v @                                                                                                    |                                                                                   |
| e 🕑 🚯                                                                                                    |                                                                                   |
|                                                                                                    |                                                                                   |

Po wpisaniu Politechnika Gdańska, adresat powinien zostać uzupełniony automatycznie na adres skrytki: /politechnikagdanska/SkrytkaESP

|       |                                                               | GDAŃSK<br>GDAŃSK<br>ul. Gabriela Narutowicza 11/12 |
|-------|---------------------------------------------------------------|----------------------------------------------------|
|       | Rodzaj pisma:                                                 |                                                    |
|       | inne pismo 🗸 🗸                                                |                                                    |
|       | Doprecyzuj rodzaj pisma:<br>Oferta przetargowa                |                                                    |
|       | Tytuł pisma:                                                  |                                                    |
|       | Nr postępowania oraz Kod Jednostki prowadzącej postępowanie 🌘 |                                                    |
| Treść |                                                               |                                                    |
|       |                                                               |                                                    |
|       |                                                               |                                                    |
|       |                                                               |                                                    |
|       |                                                               |                                                    |
|       |                                                               |                                                    |

POLITECHNIKA GDAŃSKA

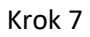

Wybieramy

- 1. rodzaj pisma: inne pismo
- 2. W polu Doprecyzuj rodzaj pisma wpisujemy: Oferta przetargowa
- 3. W tytule pisma wpisujemy: Nr postępowania oraz kod jednostki prowadzącej postępowanie
- 4. W polu treść wpisujemy treść pisma

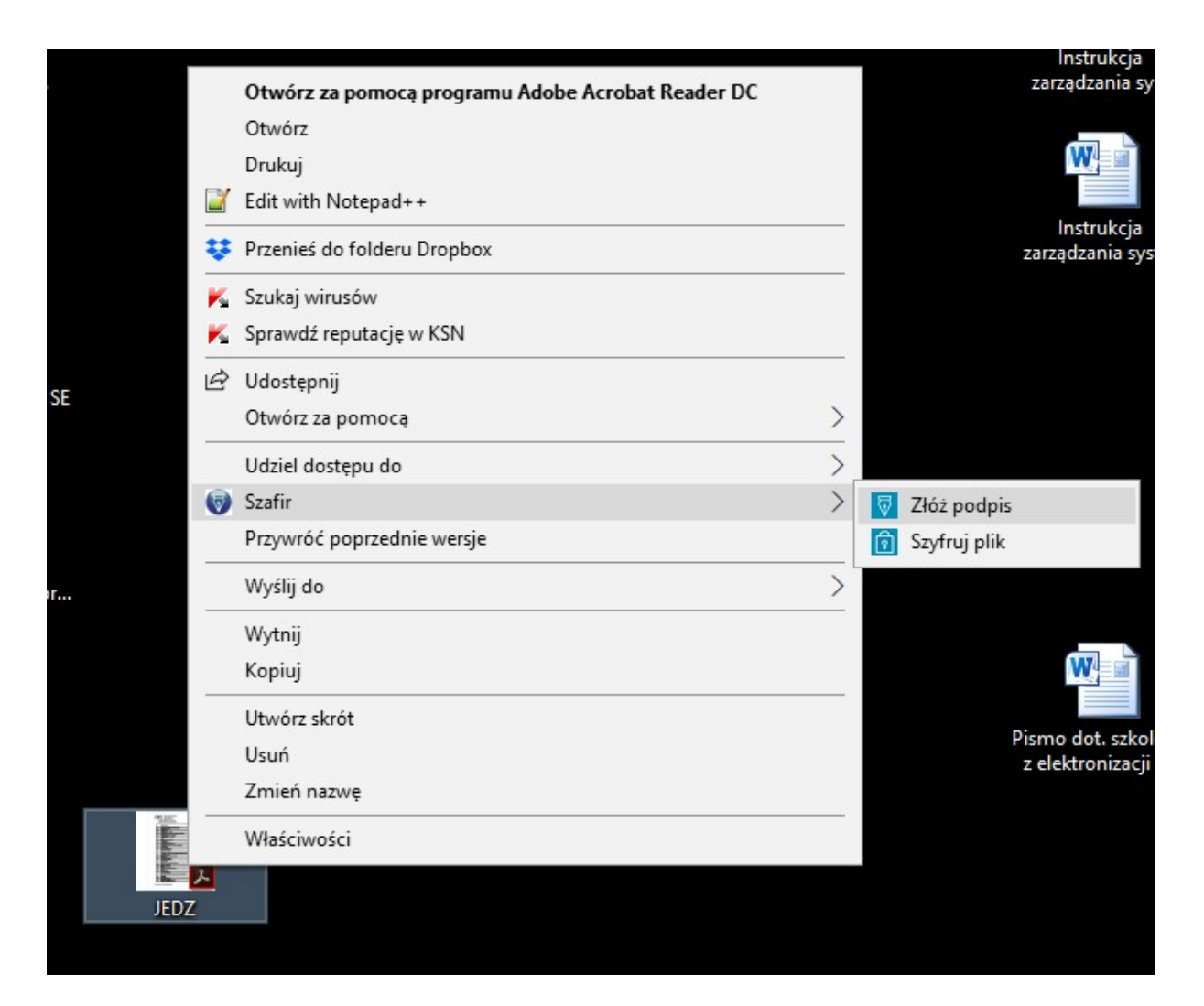

Na pliku JEDZ składamy podpis kwalifikowany np. za pomocą Szafira a następnie plik szyfrujemy hasłem

| Wybierz załąc         | oznik                                                                            | ×                    |
|-----------------------|----------------------------------------------------------------------------------|----------------------|
| Nazwa 🖡               | Globalny filtr<br>Rozmiar ↓                                                      | + Dodaj plik z dysku |
| Brak elementów do wys | świetlenia                                                                       |                      |
| Zamknij               |                                                                                  |                      |
|                       |                                                                                  |                      |
|                       |                                                                                  |                      |
|                       |                                                                                  |                      |
|                       |                                                                                  |                      |
|                       |                                                                                  |                      |
| Załącznii             | d                                                                                |                      |
| Załączni              | Ki<br>Wybierz załącznik<br>Maksymalna wielkość załącznika to 500 MB.             |                      |
| Załączni<br>Opis zał  | Ki<br>Wybierz załącznik<br>Maksymalna wielkość załącznika to 500 MB.<br>ącznika: |                      |

Dodajemy podpisany plik JEDZ podpisem kwalifikowanym oraz zaszyfrowany hasłem i klikamy dalej

POLITECHNIKA GDAŃSKA GDAŃSK GDAŃSK ul. Gabriela Narutowicza 11/12

#### OFERTA PRZETARGOWA

### Nr postępowania oraz kod jednostki prowadzącej postępowanie

| Dokument nie zaviera podpisu                |
|---------------------------------------------|
| Podpis elektroniczny                        |
| ⊙ Podgląd ↓ Pobierz                         |
| Podpisz Wyślij bez podpisu Powrót do edycji |
|                                             |

## Krok 10

Gotowy dokument musimy teraz wysłać i możemy to zrobić na dwa sposoby:

- 1. Wyślij bez podpisu wtedy wybieramy po prostu Wyślij bez podpisu i potwierdzamy
- 2. Albo podpisać poprzez **Podpisz** i wtedy mamy możliwość podpisać całe pismo przez **podpisz** certyfikatem kwalifikowanym albo przez **podpisz profilem zaufanym**

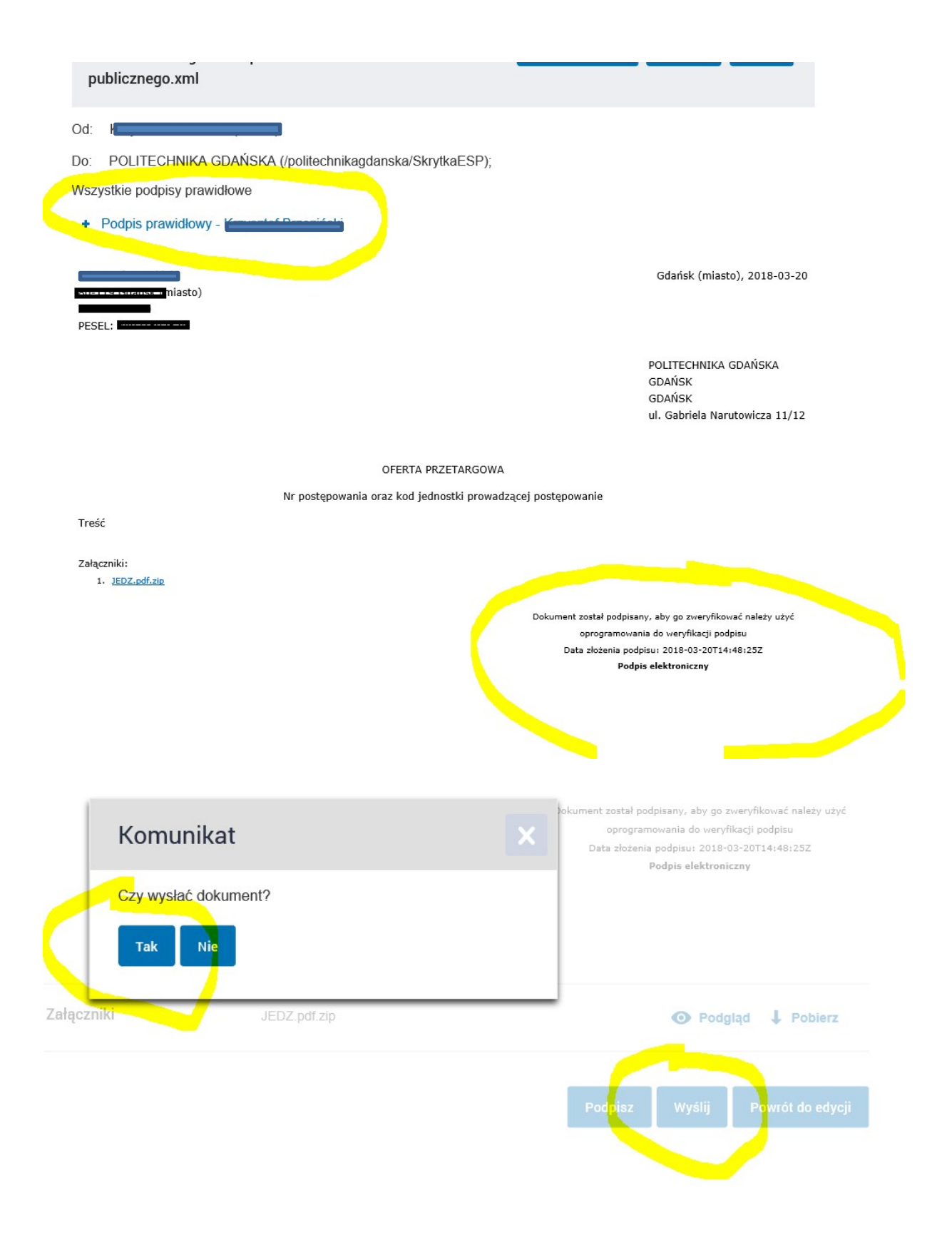

Podpisane pismo/dokument wybieramy Wyślij i potwierdzamy